# Bài 19. Những Cách Trình Bày Trang Home

Trang Home là trang đầu tiên mà người xem sẽ thấy khi họ vừa vào website của bạn. Nó giống như mặt tiền của một cửa tiệm. Có rất nhiều cách trình bày trang Home. Muốn trình bày trang Home, trước hết bạn phải chọn một kiểu trình bay trang (page interface). Sau đó, bạn sẽ chọn đưa nội dung nào vào đó và hiển thị nội dung đó như thế nào.

### Kiểu trang (Page Interface)

Trang Home tự nó là một category. Và bạn cũng biết rằng bạn có thể chọn một kiểu trang sẵn có (Page Interface) cho một category. Phiếu dữ liệu của category có phần chọn kiểu trang như sau.

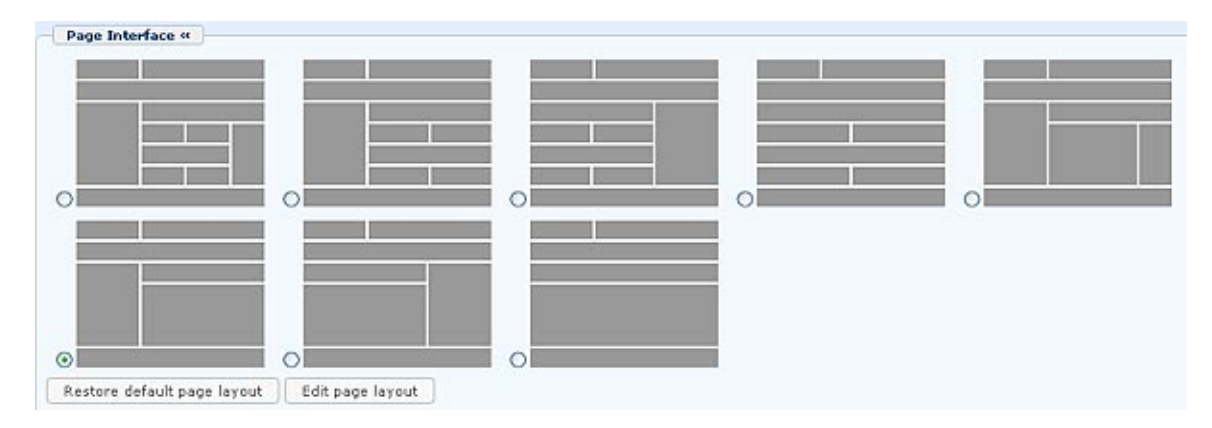

Bạn có thể chọn 1 trong 8 kiểu trang (giao diện) sẵn có cho trang Home. Bạn nên cân nhắc kỹ khi chọn kiểu trang cho trang Home. Việc này phải làm trước khi bạn đưa nội dung vào. Vì nếu bạn đổi kiểu trang sau khi đã đưa nội dung vào site thì trang Home có thể không còn phù hợp.

Các kiểu trang khác nhau chủ yếu về số lượng cột. Trong một số kiểu trang, cột giữa có thêm 2 thành phần nhỏ. Hãy xem những hình sau đây để có cái nhìn tổng quát về những kiểu trang này.

Kiểu trang 1

|                           | CLIMAT<br>CHANG<br>CONCER                                                                                                    |                                                                                                    |                                                                                                    |                                                                                                    |
|---------------------------|----------------------------------------------------------------------------------------------------|----------------------------------------------------------------------------------------------------|----------------------------------------------------------------------------------------------------|----------------------------------------------------------------------------------------------------|
| Instant and Initiate land | denter annument   110-1                                                                                                    |                                                                                                    |                                                                                                    | Inghis Viet                                                                                                    |
|                           | events<br>received in the<br>received in the<br>received inter-<br>received inter- |                                                                                                    | Lotter Bour Stor is a red<br>cital tarted information<br>software for the red<br>of the software Room is<br>software for the Room is<br>with software Room is<br>software red<br>creaters, Kulse red<br>creaters, Room is<br>software red<br>creaters, Room is<br>software<br>creaters, Room is<br>software<br>creaters, Room is<br>software<br>creaters, Room is<br>softw | HERE BOLL AND AND AND AND AND AND AND AND AND AND                                                                                                    |
|                           | NUMBER OF STREET                                                                                                    | Can in Constant                                                                                                    |                                                                                                    | Person li                                                                                                    |
|                           | None The State of State of Sta                                                                                                    | Individual data parago (5%) a van bano<br>(2018/2018)<br>Varia o (2018/2018)<br>Varia o (2018/2018)<br>Varia (2018/2018/2018)<br>Varia (2018/2018/2018)<br>Varia (2018/2018)<br>Varia o (2018/2018)<br>Varia o (2018/2018) | Adult analog, species (Hart and<br>Salations (c) and (c) (C) (C) (C)<br>White is about an annual (c) (C) (C)<br>(C) (C) (C) (C) (C) (C) (C) (C) (C) (C)                                                                                                    | Characteristics (12000)<br>Characteristics (12000)<br>Characteristics (120000)<br>Characteristics (12000)<br>Characteristics (120 |

# Kiểu trang 2

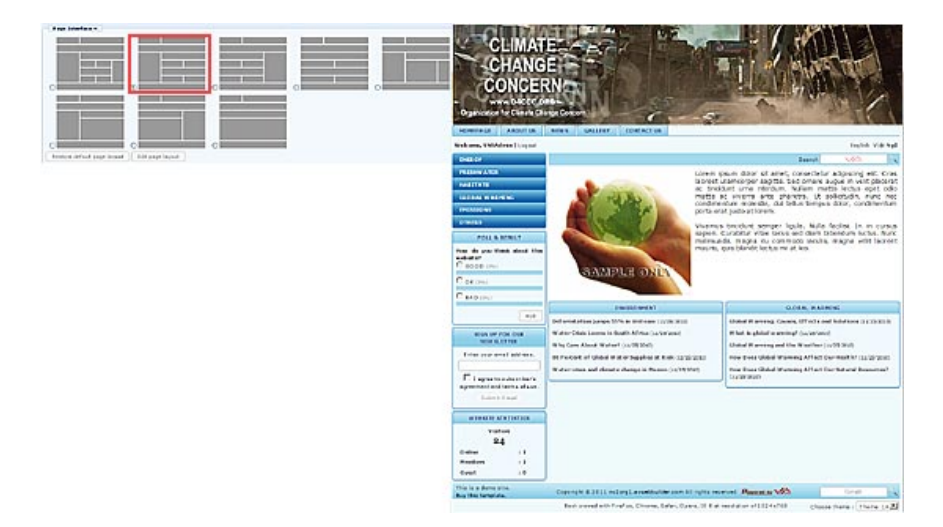

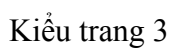

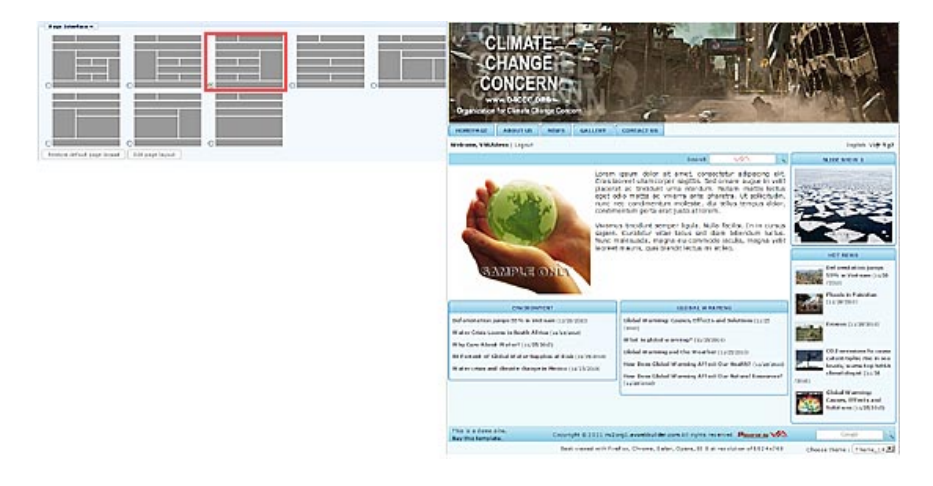

# Kiểu trang 4

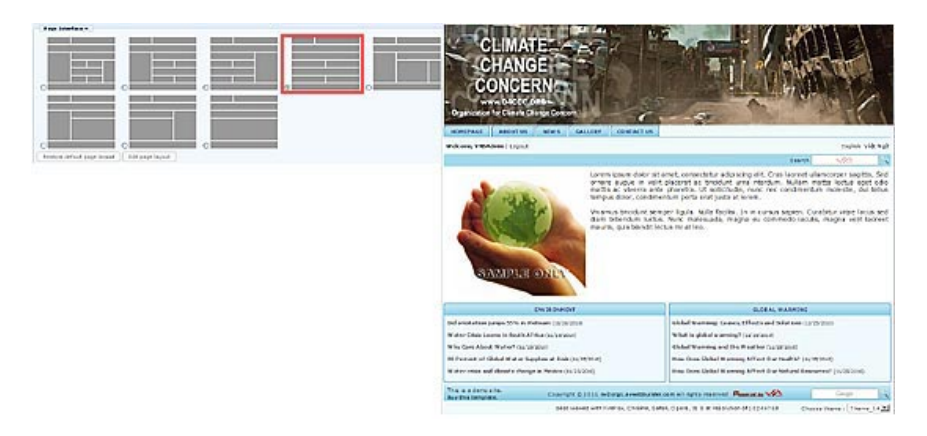

## Kiểu trang 5

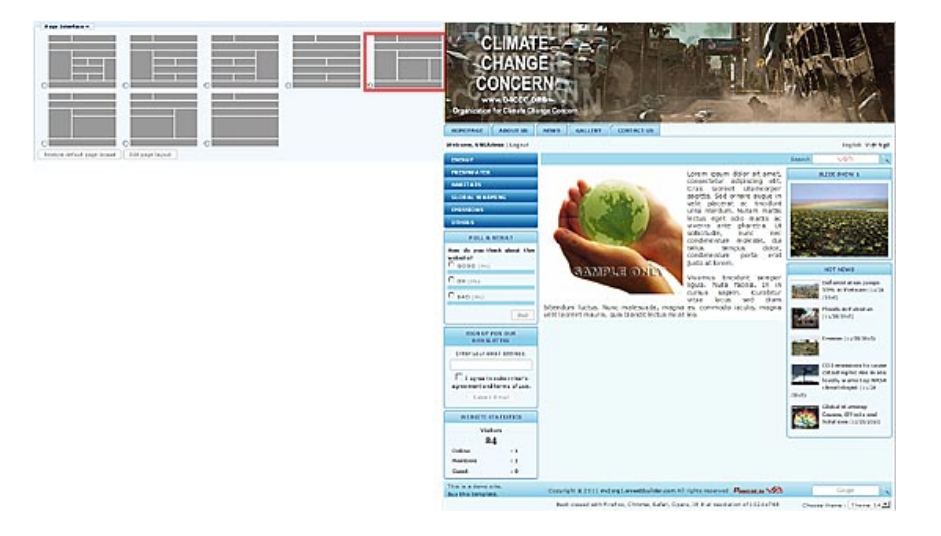

## Kiểu trang 6

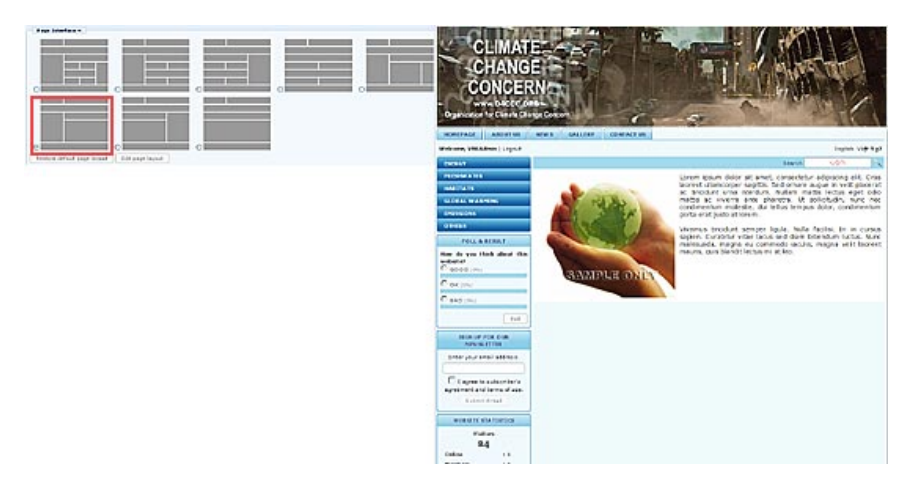

## Kiểu trang 7

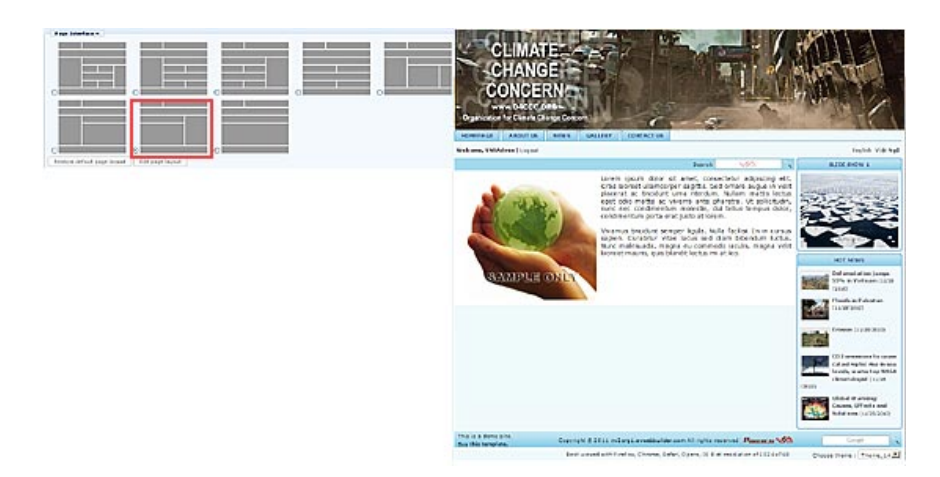

#### Kiểu trang 8

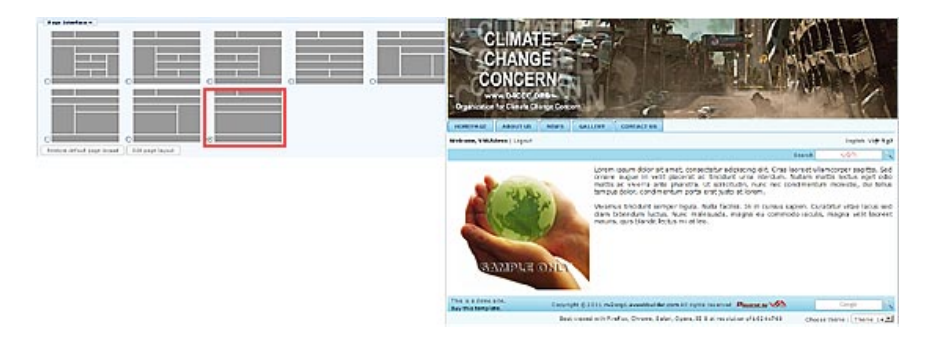

Sau khi đã chọn kiểu trang, bạn mới tiếp tục quyết định đưa loại nội dung nào vào trang Home và nội dung sẽ được sắp đặt như thế nào.

#### Nội dung trang Home

Sau đây là một số loại nội dung thông thường của trang Home:

- 1. Một bài giới thiệu ngắn về doanh nghiệp hoặc hội đoàn. Có thể kèm thêm hình ảnh sản phẩm, cơ sở hoặc sinh hoạt của hội đoàn. Trang Home có thể chỉ dùng một hình ảnh và những thông tin về ngày giờ làm việc...
- 2. Một số tin hoặc bài mới nhất trích từ danh mục tin tức hoặc bài vở.
- 3. Slide show giới thiệu vài hình ảnh của doanh nghiệp, sản phẩm hoặc hội đoàn.
- 4. Quảng cáo vài dịch vụ hoặc sản phẩm đặc biệt.

Bạn có thể sáng tạo những kiểu trang Home khác theo ý muốn, miễn là biết tận dụng những chức năng sẵn có của website.

Trong bài này chúng ta sẽ tìm hiểu về những cách đưa nội dung lên website. Trong các thí dụ sau, chúng ta sẽ chọn kiểu trang 1 cho 3 loại nội dung đầu. Loại nội dung 4, chúng ta sẽ dùng kiểu trang 6.

#### Loại nội dung 1

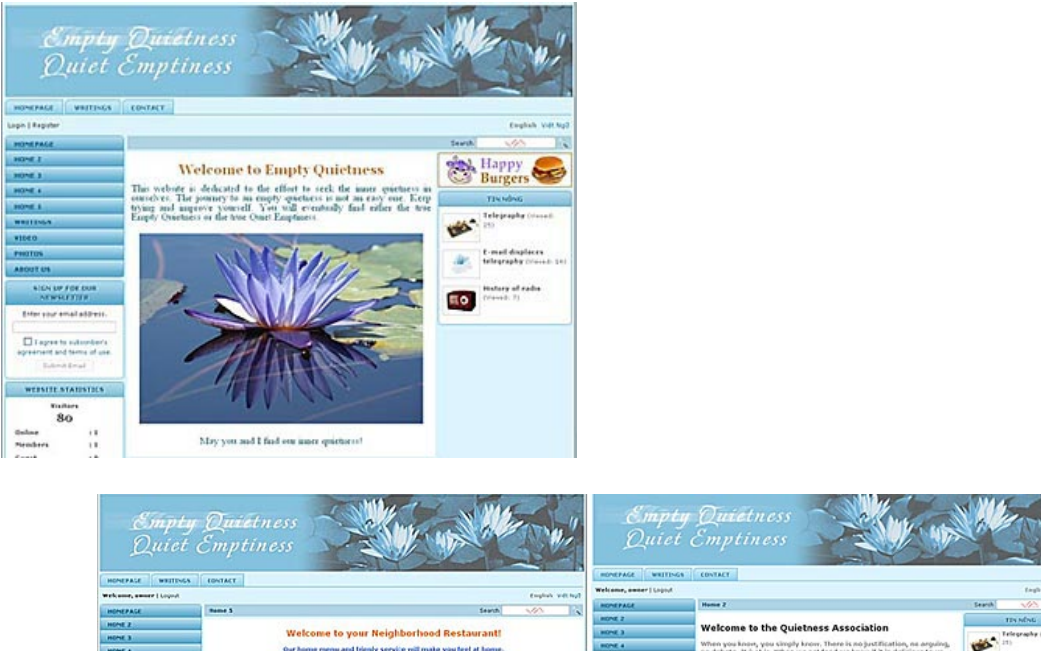

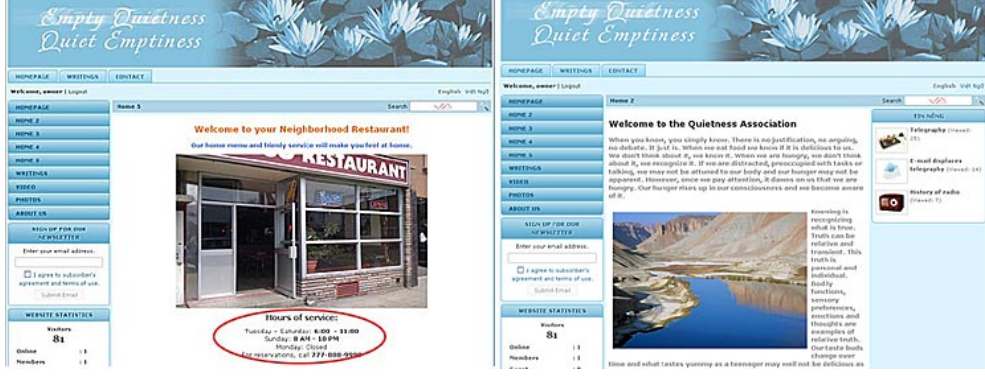

### Điều kiện:

- Chuẩn bị bài giới thiệu. Bạn hãy chuẩn bị một đoạn văn ngắn nói về doanh nghiệp hoặc hội đoàn của bạn. Hoặc, một câu chào và phương châm của doanh nghiệp.
- Hình ảnh. Muốn đưa vài hình ảnh lên trang Home, bạn nên chuẩn bị hình với kích cỡ phù hợp. Nếu trang Home dùng kiểu trình bày 3 cột, bề ngang hình không quá 544 pixels. Nếu trang Home dùng kiểu trình bảy 2 cột (nghĩa là chỉ có cột trái và cột giữa), bề ngang hình không quá 786 pixels.

Cách làm:

#### 1. Chỉnh sửa danh mục

- Vào Control Panel. Vào mục "Website Manager" trên Top Menu, chọn "Categories" trong bảng.
- Tìm tới danh mục "Homepage" thuộc về Left Menu. (Nên nhớ: bạn phải chỉnh sửa danh mục chính. Trong thí dụ này, danh mục chính của

chúng ta thuộc về Left Menu. Danh mục "Homepage" trên Top Menu không có thật, chỉ là loại danh mục liên kết). Bấm vào tiêu đề "Homepage" để mở phiếu dữ liệu.

- Nếu Content Type của danh mục Homepage đang là "Homepage" phải đổi thành "One page"
- Đánh dấu vào box cùng dòng với "Set As Homepage".
- Tắt chức năng "Allow Comment" và "Enable Rating" để không hiện ra phần Góp Ý của khách vào xem.

| and an a don a | 1                                                                                                    | Properties «                                                                                                 |
|----------------|----------------------------------------------------------------------------------------------------|----------------------------------------------------------------------------------------------------|
| Parent         | :                                                                                                    | Order : Current Position                                                                                     |
| litte          | : Homepage                                                                                                | Enable Rss :                                                                                                 |
| Manulink       |                                                                                                    | Allow Comment :                                                                                              |
| Prend link     | This link to actual category (if this is only a virtual                                                   | Enable Rating :                                                                                              |
| Set As Homenan |                                                                                                    | Enable SSL :                                                                                                 |
| Active         | Your website must assign one (and, only one) cate<br>assigned as the home page, your website may not<br>: | gol Enabling SSL, use https for thi<br>category. (You must register<br>for SSL sites before enabling<br>SSL) |
| Content Type   | «                                                                                                    | Group Permission »                                                                                           |
| O No Style     | O News O Video O                                                                                          |                                                                                                    |
| 🔘 Menu Link    | One Page ○ Audio List ○                                                                                   | Moderators >>                                                                                                |
| O Homepage     | O Parent News O Tree Book O                                                                               |                                                                                                    |
| O Contact      | O SlideShow                                                                                               |                                                                                                    |
| Page Interfac  |                                                                                                    |                                                                                                    |
| 0              |                                                                                                    |                                                                                                    |

 Tắt những icon PDF, Print, Email và những thông tin thường hiện ra trong trang detail của tin/bài. Muốn tắt, bạn hãy vào phần Page Interface của category, bấm vào "Edit page layout".

| UC_Logo              |                    |                     |         |
|----------------------|--------------------|---------------------|---------|
| ALL                  |                    |                     |         |
| Menu Bar             |                    |                     |         |
| Adv_MBTop            |                    |                     |         |
| UC_Top_Menu          |                    |                     |         |
| UC_Language_Box      |                    |                     |         |
| UC_Banner_Login      |                    |                     |         |
| UC_Unikey            |                    |                     |         |
| Adv_M8Bottom         |                    |                     |         |
| Add                  |                    |                     |         |
| Left Column          | Navigator Bar      |                     |         |
| Adv_LCTop            | UC_Search_VNVN     |                     |         |
| Left_Menu            | Navigator          |                     |         |
| UC_Poll              | Add                |                     |         |
| Adv_LCMiddle         | Top Center Left    | Top Center Right    | Right C |
| UC_Email_Register    | Adv_TCL            | Adv_TCR             | Adv.    |
| UC_WebsiteStatistics |                    |                     | UC_     |
| Adv_LCBottom         | Center             |                     |         |
| Add                  | Adv CTon           |                     | Adv.    |
|                      | - IIC DoePage      |                     | UC_     |
|                      | Ele                |                     | Adv.    |
|                      | Adv CBottom        |                     |         |
|                      |                    |                     |         |
|                      |                    |                     |         |
|                      | Bottom Center Left | bottom center Night |         |
|                      | Adv_BCL            | Adv_BCR             |         |
|                      | Add                | Ald                 |         |

Màn hình hiện ra các thành phần của trang. Bấm vào mục "UC\_OnePage", phần này sẽ thành mấu cam và nút "Edit" xuất hiện. Bấm nút "Edit". Một màn hình nhỏ hiện ra.

|                    | o_onerage |                        |        |
|--------------------|-----------|------------------------|--------|
| Display position : | Center    | ×                      |        |
| Detail Page Displa | y         |                        |        |
| Show posting date  |           | Show posting time      |        |
| Show author        | : 🗆       | Show keywords          |        |
| Show title         | :         | Show view count        |        |
| Show print icon    |           | Show print to PDF      |        |
| Show email icon    |           | Show text zoom buttons |        |
|                    | 0         |                        | $\cup$ |
|                    | -         |                        |        |

Trong bảng "Detail Page Display", tắt tất cả các box trong bảng này (kể cả Tiêu đề). Bấm nút "**OK**" của màn hình này.

Sau đó bấm nút "Save" ở màn hình kế tiếp.

| Adv_LCBottom | Course             |
|--------------|--------------------|
|              | Center             |
| Add          | Adv_CTop           |
|              | UC_OnePage         |
|              | Edit               |
|              | Adv_CBottom        |
|              | Add                |
|              | Bottom Center Left |
|              | Adv_BCL            |
|              | Add                |

Cuối cùng, bấm nút "Update" của phiếu dữ liệu.

| Delete          | New Copy Update                                                                                               |
|-----------------|----------------------------------------------------------------------------------------------------|
| Information «   |                                                                                                    |
| Parent          | : 🗕 — 50 . LeftMenu 🛛 💌                                                                                       |
| Title           | : Homepage                                                                                                    |
| Menu link       | :                                                                                                    |
|                 | This link to actual category (if this is only a virtual category                                              |
| Set As Homepage | : 🗹                                                                                                    |
|                 | Your website must assign one (and, only one) category<br>assigned as the home page, your website may not be a |
| Active          | : 🗸                                                                                                    |

Bạn đã chỉnh sửa xong danh mục.

#### 2. Tạo một tin/bài cho trang Home.

Bây giờ, hãy tạo một tin/bài và chọn category "Homepage" cho bài này.

- Vào mục "Content Manager" trên Top Menu, chọn "Articles" trong bảng.
- Bấm vào nút "Record Edit" ở góc trên, bên phải.
- Điền tiêu đề (tiêu đề này sẽ không hiện ra vì bạn đã tắt chức năng này trong danh mục Homepage). Mặc dù nó không hiện ra trên trang web nhưng bạn vẫn phải điền, nếu không, bạn sẽ bị báo lỗi.
- Trong phần Category, bấm chọn ô "Homepage".
- Đưa bài giới thiệu vào ô Description. Nếu có hình thì chèn hình vào. Bạn có thể dùng các công cụ sẵn có để trình bày bài cho đẹp mắt.

| Notice Party       Velocity         Party Monoger       Extra Monoger         Data Yiew       Record Ed         Welcome to Empty Quictness       The origin         Data Yiew       Record Ed         Welcome to Empty Quictness       Welcome to Empty Quictness         Data Yiew       Record Ed         Welcome to Empty Quictness       Welcome to Empty Quictness         This website is dedicated to the first seek. the inner quictness in ourselves. The journey to an empty quictness is not an easy one. Keep prysing and improve yourself. You will eventually find either the twic Empty Quictness or the time Quict Emptiness.         Part       Record Ed         Part       Record Ed         Part       Record Ed         Part       Record Ed         Record Ed       Record Ed         Part       Record Ed         Record Ed       Record Ed         Part       Record Ed         Record Ed       Record Ed         Record Ed       Record Ed         Record Ed       Record Ed         Record Ed       Record Ed         Record Ed       Record Ed         Record Ed       Record Ed         Record Ed       Record Ed         Record Ed       Record Ed         Recor                                                                                                    | 😸 System Tools      | & Account Manager                                                                                      | S Resource Manager                                                                                                 | S website Hanager                                                                    | Content Hanager                             | 🚯 Storage                                               |
|----------------------------------------------------------------------------------------------------|---------------------|----------------------------------------------------------------------------------------------------|----------------------------------------------------------------------------------------------------|--------------------------------------------------------------------------------------|---------------------------------------------|---------------------------------------------------------|
| Interview     Interview        | ontrol Panel        | Emplish Wift Ngữ                                                                                       | <u> </u>                                                                                                    | Post Manager                                                                         | 1                                           | Welcome, ewner   Lope<br>Last Volt: 12/25/2010 12:54:52 |
| Wetcome to Engly Quetters         The in digits         Image: State of the state of the st                                                                                    | Hen Cascope         |                                                                                                    |                                                                                                    |                                                                                      |                                             | Data View Record Edit                                   |
| The to subset         Image: Subset of the subset of the subset of the                                                           | Welcome to Empl     | ty Quetress                                                                                            |                                                                                                    |                                                                                      |                                             |                                                         |
| P       P                                                                                                    | Title to display    |                                                                                                    |                                                                                                    |                                                                                      |                                             |                                                         |
| Image: Image:                                | 203.                | 🐃 🔄 Fornat 🔹                                                                                           | Fort fandy + Fort su                                                                                               |                                                                                      |                                             |                                                         |
| Ket is dedicated to the effort to seek the inner quietness in ourselves. The journey to an empty quietness is not an easy one. Keep trying and improve yourself. You will eventually find either the true Empty Quietness or the true Quiet Emplaness.                                                                                                    | X, X' B             | / ¥ 44 II II                                                                                           | OK OK IN IN IN                                                                                                    |                                                                                      |                                             |                                                         |
| Welcome to Empty Quietness      This webvite is dedicated to the effect to seek the inner quietness in ourselves. The journey to an empty quietness or the true Quiet      This webvite is dedicated to the effect to seek the inner quientss in ourselves. The journey of quietness or the true Quiet      The answer of the true of the effect to seek the inner quietness in ourselves. The journey of quietness or the true Quiet      The answer of the true of the offect to seek the inner quietness or the true Quiet      The answer of the dedicated along with the text. You can non of the header by seeked of "Oppinal Baser" (adors in the baser of mage under the former      The answer of the thurshoad image, jou      The answer of the thurshoad image, jou      The answer of the thurshoad image, jou      The offer the seeker before the seeker of the context of a set offer the set of the offer the set of the offer the set of the offer the set of the offer the set offer the set o      | 18 G 1              | -2-54                                                                                                  | 2 H 3 🕶 👄                                                                                                    |                                                                                      |                                             |                                                         |
| This website is deducated to the effort to seek the inner quietness in outsches. The journey to an empty quietness is not an easy one. Keep trying and improve yourself. You will eventually find either the two Empty Quietness or the two Quiet Emploiness.  For a second of the developed late the context (usery the maps meet bed of the educ) the program will orean a regular tree image (which is later the tree or open image (b) and the text. You can turn off the feature by selecting 'Original Basert' extent as the basert thege window.  For a second of the thurband image, ipon is the readers before they astuckly read the second the second the seco |                     |                                                                                                    | Welcome                                                                                                    | to Empty Or                                                                          | uietness                                    | î                                                       |
| The an oversided maps is marted into the content (using the image mart tool of the editor) the program will oreate a regular size image (which is lotter<br>the organisms) to be during which the text. You can have of this heaters by selecting "Original based" exceeds the finance the insert (image which).      Information if     Original based integration of the insert of the editor) the program will oreate a regular size image (which is lotter      Original based integration of the insert (image which is lotter by selecting "Original based" exceeds a discussion      Original based integration of the insert of the insert of the editor) the program will oreate a regular size image (which is lotter      Original based integration of the insert of the insert of the   | Each -              | 1                                                                                                    |                                                                                                    | Not A                                                                                | >                                           | 1.                                                      |
| the argunal mapped to be disalised along with the text. You can turn off that heaters by selecting "Original based" adopting the based that whole a<br><b>Information II</b> Burnhousd Image 1  Coll to the thurshould image, should as focus to the readers before they actually early the  Coll to the thurshould image, should as focus to the readers before they actually early the  Coll to the thurshould image, should as focus to the readers before they actually early the  Coll to the thurshould image, should as focus to the readers before they actually early the  Coll to the thurshould image, should as focus to the readers before they actually early the  Coll to the thurshould image. They are the collection of the readers before they actually actually a video to a build and the be inserted right data the constol of the actual focus of  Constraints and  Coll to the right media player to play your undercloudd file.                                                                                                    | when an oversize    | d image is inserted into t                                                                             | he content (using the imag                                                                                         | pe insert tool of the edito                                                          | v) the program will creat                   | e a regular size image (which is linked to              |
| Lefonstein, if      Except is      Except is        | the original image. | ) to be displayed along a                                                                              | with the best. You can turn                                                                                        | off this feature by select                                                           | ing "Original Disert" (200                  | in in the insert image window.                          |
| Houmboal Image 1       Image Algebrad/Life/Intimage.jpg       Ensurem         And story, too do not dead for projecter that for anyon, the program will automate anyon in the resolution of the thread of the store of the store of t                                                                            | Information +       |                                                                                                    |                                                                                                    |                                                                                      |                                             | Augusty III                                             |
| Amages/uplace/interviewage.jpg     Browner       End to the thurshoad image, jpg     Browner       End to the thurshoad image for you, non state readers failure they antually read the<br>automotopic yourche a thurshoad image for you, non state have alloy your mage in (with<br>one condition: you must use the "Browner" butchin).     Images in (with<br>one condition: you must use the "Browner" butchin).       Hendia take     1     Browner"       Allower to be instand uple data they conduct of the action dur,<br>you may where the folds the subject of by your wideo/buddo file.     Browner                                                                                                    | thumbnail Image     | i (iii)                                                                                                |                                                                                                    |                                                                                      | Ĩ                                           | efthienu<br>- 🕑 Homepage                                |
| Ainh to the thumboad image, which is shown to the readers before they setually read the<br>additionary. You do not even to provide that thumboad image. The program will<br>additionary or must use the "drower" butch).<br>Media taki<br>1 Anometry a video or audio clip can be inserted right into the context of an action. But<br>you may need the link to the windowed right into the context of an action. But<br>setuce the link to the windowed right into the program will automatically<br>setuce the right media player to play your video/huido file.                                                                                                    |                     | /mages/upload/site/s                                                                                   | voimage.jpg                                                                                                    |                                                                                      | Drowser                                     | - Home 2                                                |
| Hendia Link                                                                                                    |                     | Link to the thumbnail i<br>full story. You do not n<br>automatically create a<br>one condition: you mu | mage, which is shown to the<br>eed to prepare this thumb<br>thumbnail image for you,<br>it use the "Browser" butto | te readers before they a<br>nail image. The program<br>no matter how big your<br>n). | ctually read the<br>smill<br>image is (with | - D Norme 1<br>- D Norme 1                              |
| Normally, a video of audio cip can be inserted ripit rate the context of an article, but,<br>you may enter the link to the wideo/gload file filence program will automatically<br>select the ripit media player to play your video/audio file.                                                                                                    | Hedia Link          | 1                                                                                                    |                                                                                                    |                                                                                      | Browser                                     | About Us                                                |
| Red 1                                                                                                    |                     | Normally, a video or a<br>you may enter the link<br>select the right media ;                           | udio clip can be inserted ri<br>to the video/audio file he<br>player to play your video/                           | pht into the content of a<br>re. The program will auto<br>audio file.                | n article. But,<br>omatically               |                                                         |
|                                                                                                    | Brief               | 1                                                                                                    |                                                                                                    |                                                                                      |                                             |                                                         |

- Bấm nút "Add" (hoặc nút "Update", nếu đang chỉnh sửa lại bài này).
- Vào website, bấm nút "Homepage" trong Left Menu để xem trang Home đã hiện ra như kiểu trình bày này chưa.

#### Loại nội dung 2

Loại nội dung này sẽ liệt kê một số tin hoặc bài mới nhất (trích từ một danh mục tin tức hoặc bài vở).

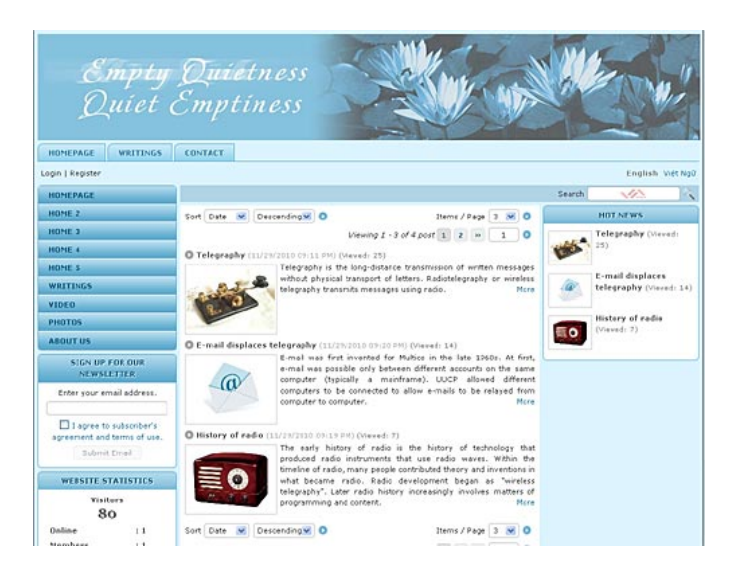

Điều kiện:

Website thường xuyên có tin tức hoặc bài vở mới. Kiểu trang home này chỉ thích hợp với website thường xuyên có tin tức hoặc bài vở mới để mỗi lần khách vào xem sẽ thấy ngay tin tức hoặc bài vở mới. Bạn chỉ có thể chọn 1 danh mục (hoặc Tin tức, bài vở, hoặc hình ảnh, video...) để đưa vào trang Home.

Cách làm:

Thí dụ bạn muốn trang Home hiện ra danh sách các bài trong mục "Writings", bạn sẽ làm như sau.

- Vào Control Panel. Vào mục "Website Manager" trên Top Menu, chọn "Categories" trong bảng.
- Tìm tới danh mục "Writings" thuộc về Left Menu. (Nên nhớ: bạn phải chỉnh sửa danh mục chính. Trong thí dụ này, danh mục chính của chúng ta thuộc về Left Menu. Danh mục "Writings" trên Top Menu không có thật, chỉ là loại danh mục liên kết). Bấm vào tiêu đề "Writings" để mở phiếu dữ liệu.
- Bấm check vào ô cùng dòng với "Set As Homepage". LƯU Ý: Bạn không thể chọn 2 danh mục làm trang Home. Tuy nhiên, mỗi khi bạn chọn một danh mục làm trang Home thì ô này của các danh mục khác sẽ tự động bị uncheck.

Phiếu dữ liệu của danh mục "Writings", sau khi sửa, sẽ như sau.

| Delete                                              | New Copy                                                        | Update                                         |                                           |
|-----------------------------------------------------|-----------------------------------------------------------------|------------------------------------------------|-------------------------------------------|
| Information «                                       |                                                                 |                                                |                                           |
| Parent                                              | : 🛛 — — 50 , LeftMenu                                           | ×                                              |                                           |
| Title                                               | : Writings                                                      |                                                |                                           |
| Menu link                                           | :                                                               |                                                |                                           |
|                                                     | This link to actual cate                                        | egory (if this is only a                       | virtual category                          |
| Set As Homepage                                     | : 🔽                                                             |                                                |                                           |
|                                                     | Your website must as:                                           | sign one (and, only or<br>nace, your website r | ne) category to b                         |
| Activo                                              | • 🔽                                                             | page, your website it                          | nay not be acces                          |
| neure                                               | • 🖭                                                             |                                                |                                           |
|                                                     |                                                                 |                                                |                                           |
| Content Type «                                      | •                                                               |                                                |                                           |
| Content Type «                                      | <ul> <li>News</li> </ul>                                        | 🔿 Video                                        | O PDF Book                                |
| Content Type «<br>O No Style<br>O Menu Link         | <ul> <li>News</li> <li>One Page</li> </ul>                      | 🔿 Video<br>🔿 Audio List                        | 🔘 PDF Bool<br>🔵 Calendar                  |
| Content Type «<br>No Style<br>Menu Link<br>Homepage | <ul> <li>News</li> <li>One Page</li> <li>Parent News</li> </ul> | ○ Video<br>○ Audio List<br>○ Tree Book         | ○ PDF Book<br>○ Calendar<br>○ Link List I |

- Bấm nút "Update" để lưu chỉnh sửa.
- Vào website, bấm nút "Homepage" trong Left Menu để xem trang Home đã hiện ra như loại nội dung này chưa.

#### Loại nội dung 3

Trang Home dùng loại nội dung này sẽ có một slide show cho khách xem một số hình ảnh tiêu biểu của doanh nghiệp hoặc hội đoàn.

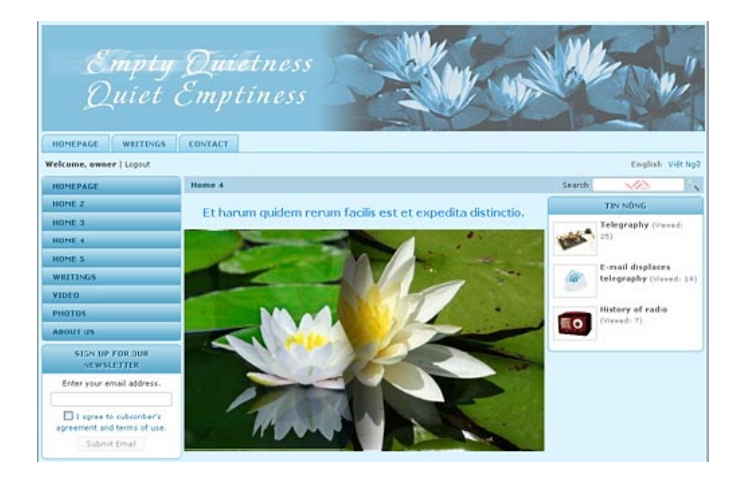

Điều kiện:

 Có một số hình ảnh. Bạn nên chuẩn bị hình đúng kích cỡ. Nếu trang Home dùng kiểu trình bày 3 cột, bề ngang hình không quá 544 pixels. Nếu trang Home dùng kiểu trình bảy 2 cột (nghĩa là chỉ có cột trái và cột giữa), bề ngang hình không quá 786 pixels.

Cách làm:

Muốn các hình lần lượt thay đổi trên trang Home, bạn hãy dùng chức năng quảng cáo. Đây là cách thực hiện sẽ dàng nhất.

- 1. Vào Control Panel. Vào mục "Content Manager" trên Top Menu, chọn "Advertisement" trong bảng.
- Bấm nút "Record Edit" ở góc trên, bên phải để tạo một "quảng cáo" mới.
- 3. **Title.** Điền tiêu đề sao cho bạn dễ nhận biết đây là những hình slide show ở trang Home.
- 4. **Category**. Chọn "Homepage" là danh mục mà quảng cáo này sẽ hiện ra. Homepage.
- 5. Advetisement Content.

Nếu muốn có một dòng chữ bên trên hình này, hãy điền dòng chữ vào ô "Advetisement Content". Bạn có thể cho dòng chữ hiện ở giữa trang bằng cách bấm bất cữ chỗ nào tron gdòng chữ, rồi bấm vào biểu tượng đoạn văn canh giữa. Bạn cũng có thể cho thêm một dòng trống bên trên và bên dưới dòng chữ.

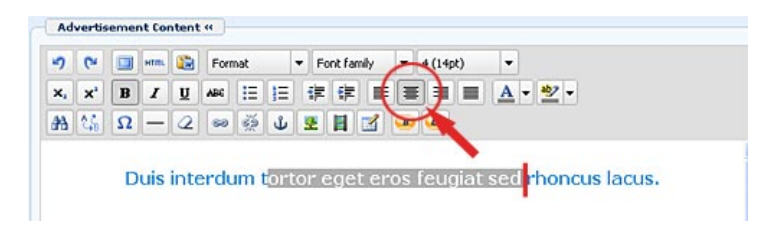

Chèn hình quảng cáo vào ô "Advertisement Content". Xin xem lại bài "*Dưa quảng cáo lên website*" để biết cách chèn hình slide vào đây. Sau khi chèn hình, bấm vào hình rồi bấm vào biểu tượng đoạn văn canh giữa để hình hiện ở giữa trang web.

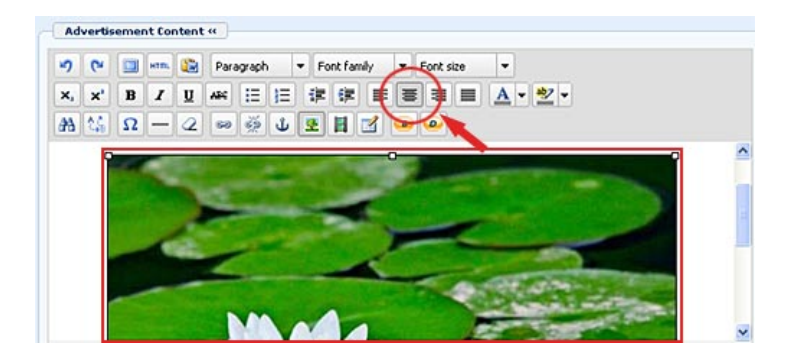

- 6. Trong phần "Setup Advertise"
  - Check vào ô "Never Expires".
  - Check vào ô "Random Advertise" (đó là kiểu hiển thị luân phiên).
- 7. Trong phần vị trí quảng cáo (Display Position), chọn vị trí "**Top**" trong vùng "**Center**".

|                                                                                    |                                                                                                    |                                                                                                    | Category 4                                                                 |                                                  |
|------------------------------------------------------------------------------------|----------------------------------------------------------------------------------------------------|----------------------------------------------------------------------------------------------------|----------------------------------------------------------------------------|--------------------------------------------------|
| tte i slide 1                                                                      |                                                                                                    |                                                                                                    | 8- 🗌 English                                                               |                                                  |
| indinal : 100                                                                      |                                                                                                    |                                                                                                    | - Policy                                                                   | e                                                |
|                                                                                    |                                                                                                    |                                                                                                    | - 🗌 Regis                                                                  | ter                                              |
| uctive : 🗹                                                                         |                                                                                                    |                                                                                                    | - Memb                                                                     | er Page                                          |
| Advertisement fo                                                                   | alast a                                                                                                    |                                                                                                    | - Searc                                                                    | h                                                |
| Contra Mande                                                                       |                                                                                                    |                                                                                                    |                                                                            | antact                                           |
| и) (н 🛄 нтак                                                                       | 😰 Format 💌 Font fa                                                                                                    | anily - Font size -                                                                                                    | B- LeftMen                                                                 | u                                                |
| X, X B J                                                                           | ⊻ ** 汪 汪 禄 禄                                                                                                    | : ≡ ≡ ≡ <u>A • </u> *                                                                                                    | - 🖻 He                                                                     | omepage                                          |
| 出話 Ω                                                                               | 2 - 4 4 4                                                                                                    | 2 😐 😐                                                                                                    |                                                                            | at only                                          |
|                                                                                    |                                                                                                    |                                                                                                    |                                                                            | Neditation                                       |
|                                                                                    |                                                                                                    |                                                                                                    |                                                                            | ] Chanting<br>Intinge<br>deo<br>sotas<br>bout Us |
| Path:                                                                              |                                                                                                    |                                                                                                    | Check all   U                                                              | ncheck all                                       |
|                                                                                    |                                                                                                    |                                                                                                    |                                                                            |                                                  |
| dvertise from Date<br>dvertise to Date<br>dvertisement Type                        | December      27     20     January      03     20                                                                                                    | 010 Ø 03 : 01 : 24<br>011 Ø 03 : 01 : 24<br>Avertise O Vertical Sequence Ad                                                                                                    | vertice                                                                    |                                                  |
| dvertise from Date<br>dvertise to Date<br>dvertisement Type                        | December      27     20     January      03     20     Horizontal Sequence Ad     Horizontal Marquee Adv                                                                                                    | 010 @ 03 :01 : 24<br>011 @ 03 :01 : 24<br>dvertise O Vertical Sequence Adv<br>ertise O Verticel Marquee Adv                                                                                                    | vertise                                                                    |                                                  |
| dvertise from Date                                                                 | December      27     20     27     20     3nuary      03     20     Os     20     Adventise                                                                                                    | 010 0 03 : 01 : 24<br>011 0 03 : 03 : 24<br>dvertise O Vertical Sequence Adv<br>vertise O Vertical Marquee Adv                                                                                                    | vertise<br>ertise                                                          |                                                  |
| dvertise from Date<br>dvertise to Date<br>dvertisement Type<br>isplay Position     | December      27     20     January      03     20     Horizontal Sequence Ad<br>Morizontal Marquee Adv<br>@ Random Advertise     Logo & Banner                                                                                                    | 010 Ø 03 : (01 : [24<br>011 Ø 03 : (01 : [24<br>dvertise O Vertical Sequence Adv<br>Vertide Marquee Adv                                                                                                    | vertise<br>ertise                                                          |                                                  |
| Idvertise from Date                                                                | December      27 20     January      03 20     Orizontal Sequence Ad     Morizontal Marquee Adv     O Random Advertise     Logo & Banner     Top                                                                                                    | 010 Ø 03 : 01 : 24<br>011 Ø 03 : 02 : 24<br>Vertise O Vertical Sequence Adv<br>vertise O Vertical Marquee Adv<br><i>Banner Right</i><br>Top                                                                                                    | vertise<br>ertise                                                          |                                                  |
| kdvertise from Date<br>kdvertise to Date<br>kdvertisement Type<br>hisplay Position | December      27 20     January      03 20     Orizontal Sequence Ad<br>Morizontal Marquee Adv     O Random Advertise     Logo & Banner     Top     Menu Bar                                                                                                    | 010 Ø 03 : 01 : [24<br>011 Ø 03 : 02 : [24<br>dvertise O Vertical Sequence Ad<br>vertise Vertical Marquee Adv<br>Banner Right<br>Top                                                                                                    | vertise<br>ertise                                                          |                                                  |
| Advertise from Date<br>Advertisement Type<br>Nortisement Type                      | December 27 20     January 20 27 20     January 20 22     Oscillator 20 20     Oscillator 20 20     Oscillator 20 20     Oscillator 20 20     Oscillator 20 20     Oscillator 20 20     Oscillator 20 20     Oscillator 20     Oscillator 20          | 010 Ø 03 : 01 : [24<br>011 Ø 03 : 02 : [24<br>dvertise O Vertical Sequence Ad<br>Vertical Marquee Adv<br>Banner Right<br>Top                                                                                                    | vertise<br>ertise                                                          |                                                  |
| kdvertise from Date<br>kdvertise to Date<br>kdvertisement Type<br>Display Position | Cocember 27 20     January 20 3 20     Orizontal Sequence Ad<br>Orizontal Marquee Adv     Orizontal Marquee Adv     Cogo & Banner     Top     Nenu Bar     Top     Bottom                                                                                                    | 010 © 03:01:24<br>011 © 03:01:24<br>dvertise Overtical Sequence Adv<br>vertise Banner Right<br>Top                                                                                                    | vertise<br>ertise                                                          |                                                  |
| Idvertise from Date                                                                | December      27 Z(     January      03 Z(     Orizontal Sequence Ad     Orizontal Marquee Adv     Random Advertise     Cogo & Banner     Top     Nenu Bar     Top     Bottom     Lobo lane                                                                                                    | 010 © 03:01:24<br>011 © 03:01:24<br>dvertise O Vertical Sequence Adv<br>vertise O Vertical Marquee Adv<br>Banner Right<br>Top                                                                                                    | vertise<br>ertise                                                          |                                                  |
| kdvertise from Date<br>kdvertise to Date                                           |                                                                                                    | 010 © 03 : 01 : 24<br>011 © 03 : 03 : 24<br>Vertise O Vertical Sequence Adv<br>vertise O Vertical Marquee Adv<br><i>Banner Right</i><br>Top<br><i>Navigator Bar</i>                                                                                                    | vertise<br>ertise                                                          |                                                  |
| kdvertise from Date<br>kdvertise to Date                                           |                                                                                                    | 010 0 03 : 01 : 24<br>011 0 03 : 03 : 24<br>Vertise Vertical Sequence Adv<br>vertise Vertical Marquee Adv<br><i>Banner Right</i><br>Top<br><i>Navigator Bar</i><br><i>Top Center Left</i>                                                                                                    | Vertise<br>ertise<br>Top Center Right                                      | Right Column                                     |
| Advertise from Date<br>Advertise to Date<br>Advertisement Type                     | December      27 ZC     January      03 ZC     January      03 ZC     Orizontal Sequence Ad     Orizontal Marquee Adv     OR andom Advertise     Cogo & Banner     Top     Bottom     Left Column     Top     Middle     Orizontal                                                                                                    | 010 0 03 : 01 : 24<br>011 0 03 : 01 : 24<br>Vertise Verticel Sequence Adv<br>vertise Verticel Marquee Adv<br><i>Benner Right</i><br>Top<br><i>Navigator Bar</i><br><i>Top Center Left</i><br>Top                                                                                                | Vertise<br>ertise<br>Top Center Right<br>Top                               | Right Column<br>Top                              |
| Idvertise from Date                                                                | December 27 20     January 27 20     January 20 3 20     Orizontal Sequence Ad     Orizontal Marquee Adv     Random Advertise     Cogo & Banner     Top     Bottom     Left Column     Top     Middle     Bottom                                                                                                    | 010 0 03:01:24<br>011 0 03:01:24<br>dvertise Vertical Sequence Adv<br>vertise Vertical Marquee Adv<br>Banner Right<br>Top<br>Top<br>Top<br>Top                                                                                                    | Vertise<br>ertise<br>Top Center Right<br>Top                               | Right Column<br>Top<br>Center                    |
| Idvertise from Date                                                                | December 27 20     January 27 20     January 20 3 20     Otorizontal Sequence Ad     Otorizontal Marquee Adv     Otorizontal Marquee Adv      | 010 0 03:01:24<br>011 0 03:01:24<br>Vertise Vertical Sequence Adv<br>vertise Vertical Marquee Adv<br>Banner Right<br>Top<br>Navigator Bar<br>Top Center Left<br>Top<br>Center                                                                                                    | Vertise<br>ertise<br>Top Center Right<br>Top                               | Right Column<br>Top<br>Eenter<br>Bottom          |
| Advertise from Date<br>Advertise to Date                                           | December 27 20     January 20 27 20     January 20 23 20     Orizontal Sequence Ad     Orizontal Marquee Adv     Random Advertise     Cogo & Banner     Top     Nenu Bar     Top     Bottom     Left Column     Top     Niddle     Bottom                                                                                                    | 010 0 03:01:24<br>011 0 03:01:24<br>dvertise Vertical Sequence Adv<br>vertise Vertical Marquee Adv<br><i>Banner Right</i><br>Top<br><i>Navigator Bar</i><br><i>Top Center Left</i><br>Top<br><i>Center</i><br>Top                                                                               | Vertise<br>ertise<br>Τορ Center Right<br>Τορ                               | Right Column<br>Top<br>Center<br>Bottom          |
| Idvertise from Date                                                                | December      27 Z(     January      03 Z(     December      27 Z(     January      03 Z(     Otorizontal Sequence Ad     Otorizontal Marquee Adv     Otorizontal Marquee Adv     Otorizontal Mar     | 010 0 03:01:24<br>011 0 03:01:24<br>Vertise Vertical Sequence Adv<br>vertise Vertical Marquee Adv<br><i>Banner Right</i><br>Top<br><i>Navigator Bar</i><br><i>Top Center Left</i><br>Top<br><i>Center</i><br>Top<br>Article Detail Top                                                          | Vertise<br>ertise<br>Top Center Right<br>Top                               | Right Column<br>Top<br>Center<br>Bottom          |
| Advertise from Date<br>Advertise to Date                                           | December      27 20     January      03 20     December      27 20     January      03 20     Otorizontal Sequence Add     Otorizontal Marquee Adv     O Random Advertise     Logo & Banner     Top     Renu Bar     Top     Bottom     Left Column     Top     Niddle     Bottom                                                                                                    | 010 0 03 : 01 : 24<br>011 0 03 : 03 : 24<br>Vertise Vertical Sequence Adv<br>vertise Vertical Marquee Adv<br><i>Banner Right</i><br>Top<br><i>Navigator Bar</i><br><i>Top Center Left</i><br>Top<br><i>Center</i><br>Top<br>Article Detail Top<br>Article Detail Bottom                         | Vertise<br>ertise<br>Tap Center Right<br>Top                               | Right Column<br>Top<br>Center<br>Bottom          |
| Idvertise from Date                                                                | December 27 20     January 27 20     January 20 27 20     January 20 22     Onorizontal Sequence Ad     Onorizontal Marquee Adv     Onorizontal Marquee Adv     Onori     | 010 0 03:01:24<br>011 0 03:01:24<br>dvertise Vertical Sequence Adv<br>vertise Vertical Marquee Adv<br><i>Banner Right</i><br>Top<br><i>Navigator Bar</i><br><i>Top Center Left</i><br>Top<br>Article Detail Top<br>Article Detail Sottom<br>Bottom                                              | vertise<br>ertise<br><i>Top Center Right</i><br>Top                        | Right Column<br>Top<br>Center<br>Bottom          |
| Idvertise from Date                                                                | Cecember 27 20     January 27 20     January 20 03 20     Orizontal Sequence Ad     Orizontal Marquee Adv     Orizontal Marquee Adv     Orizont     | 010 0 03:01:24<br>011 0 03:01:24<br>Vertise Vertical Sequence Adv<br>Vertise Vertical Marquee Adv<br><i>Banner Right</i><br>Top<br><i>Navigator Bar</i><br><i>Top Center Left</i><br>Top<br><i>Center</i><br>Top<br>Article Detail Top<br>Article Detail Bottom<br>Bottom<br><i>Bottom</i>      | Vertise<br>ertise<br>Top Center Right<br>Top<br>Dottom Center Right        | Right Column<br>Top<br>Center<br>Bottom          |
| Advertise from Date<br>Advertise to Date                                           | Cecember 27 26     January 27 26     January 20 03 26     Orizontal Sequence Ad     Orizontal Marquee Adv     Orizontal Marquee Adv     Orizont     | 010 0 03:01:24<br>011 0 03:01:24<br>Vertise Vertical Sequence Adv<br>vertise Vertical Marques Adv<br><i>Banner Right</i><br>Top<br><i>Navigator Bar</i><br><i>Top Center Left</i><br>Top<br>Article Detail Top<br>Article Detail Bottom<br>Bottom<br><i>Conter Left</i><br>Top                  | Vertise<br>ertise<br>Top Center Right<br>Top<br>Bottom Center Right<br>Top | Right Column<br>Top<br>Center<br>Bottom          |
| Idvertise from Date                                                                | December      27 Z(     January      03 Z(     January      03 Z(     Ohrizontal Sequence Ad     Ohrizontal Marquee Adv     Okandom Advertise     Cogo & Banner     Top     Top     Bottom     Left Column     Top     Middle     Bottom                                                                                                    | 010 0 03:01:24<br>011 0 03:01:24<br>Vertise Vertical Sequence Adv<br>vertise Vertide Marquee Adv<br><i>Banner Right</i><br>Top<br><i>Navigator Bar</i><br><i>Top Center Left</i><br>Top<br>Article Detail Top<br>Article Detail Bottom<br>Bottom<br><i>Bottom</i>                               | Vertise<br>ertise<br>Top Center Right<br>Top<br>Bottom Center Right<br>Top | Right Column<br>Top<br>Center<br>Bottom          |
| Advertise from Date<br>Advertise to Date                                           | Cocember 27 20 January 20 27 20 January 20 23 20 January 20 23 20 January 20 23 20 January 20 23 20 January 20 24 January 20 25 20 January 20 25 20 January 20 | 010 0 03 : 01 : 24<br>011 0 03 : 03 : 24<br>Vertise Vertical Sequence Adv<br>vertise Vertical Marquee Adv<br><i>Banner Right</i><br>Top<br><i>Navigator Bar</i><br><i>Top Center Left</i><br>Top<br><i>Article Detail Top</i><br><i>Article Detail Bottom</i><br><i>Bottom</i><br><i>Bottom</i> | Vertise<br>ertise<br>Top Center Right<br>Top<br>Bottom Center Right<br>Top | Right Column<br>Top<br>Center<br>Bottom          |

8. Bấm nút "Add" để hoàn tất.

Lập lại những bước trên đây cho những hình còn lại. Nếu bạn có 5 hình, bạn cần tạo 5 phiếu dữ liệu quảng cáo tương tự như trên.

 Vào website, bấm nút "Homepage" trong Left Menu để xem trang slide show đã hiện ra chưa.

#### Loại nội dung 4

Loại nội dung này hướng sự chú ý vào những dịch vụ hoặc sản phẩm trọng điểm. Trong hình thí dụ, chủ nhân của website muốn nhấn mạnh đến 3 lãnh vực. Ba mục này có thể là 3 danh mục có sẵn trong menu nhưng không lôi cuốn sự chú ý bằng cách trình bày này.

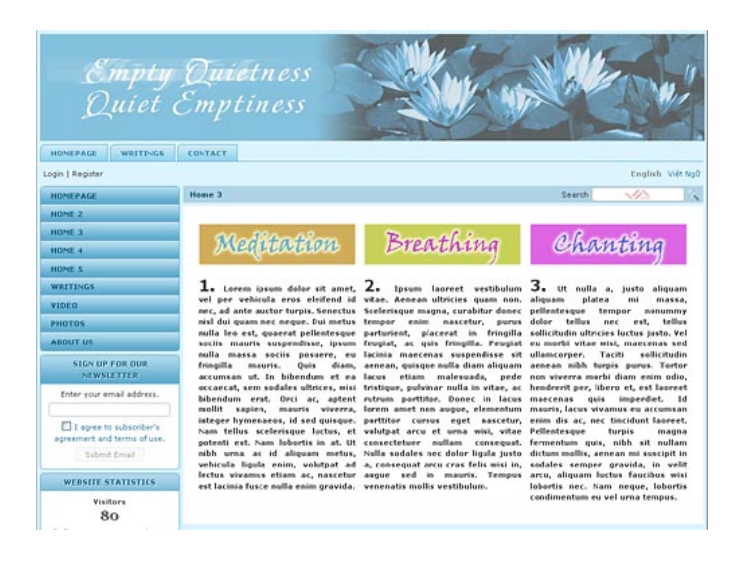

Lấy thí

dụ, website này có 3 danh mục ẩn sâu bên trong menu như sau.

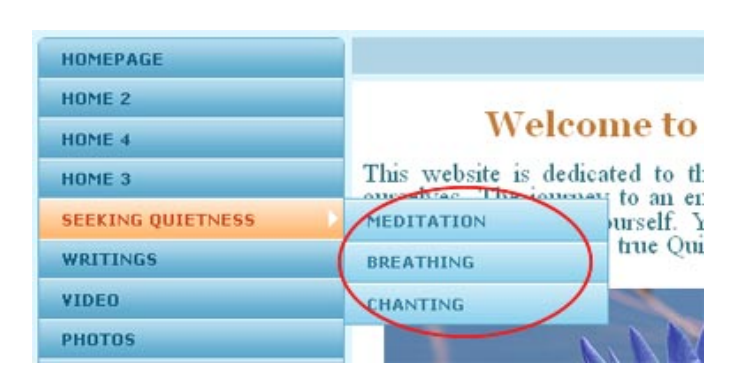

Điều kiện:

- Chọn những mục trọng điểm. Nên chọn từ 3 đến 6 mục.
- Thiết kế "banner" cho những mục này. Dùng nền mầu, hình ảnh và chữ để tạo một "banner" cho mỗi mục.

Cách làm:

Loại nội dung này thực ra chỉ là layout một bài ở trang Home mà thôi. Cách làm tương tự như loại nội dung 1, nghĩa là bạn sẽ đưa một tin bài lên trang Home. Sự khác biệt là tin bài này được trình bày với 3 cột.

#### 1. Chỉnh sửa danh mục

Bạn chỉnh sửa danh mục Homepage như đã làm cho loại nội dung 1.

- Vào Control Panel. Vào mục "Website Manager" trên Top Menu, chọn "Categories" trong bảng.
- Tìm tới danh mục "Homepage" thuộc về Left Menu. (Nên nhớ: bạn phải chỉnh sửa danh mục chính. Trong thí dụ này, danh mục chính của chúng ta thuộc về Left Menu. Danh mục "Homepage" trên Top Menu không có thật, chỉ là loại danh mục liên kết). Bấm vào tiêu đề "Homepage" để mở phiếu dữ liệu.
- Nếu Content Type của danh mục Homepage đang là "Homepage" phải đổi thành "One page"
- Đánh dấu vào box cùng dòng với "Set As Homepage".
- Trong phần "Page Interface", bạn hãy chọn kiểu trang 2 cột vì bài của trang Home cần bề ngang rộng.
- Tắt chức năng "Allow Comment" và "Enable Rating" để không hiện ra phần Góp Ý của khách vào xem.

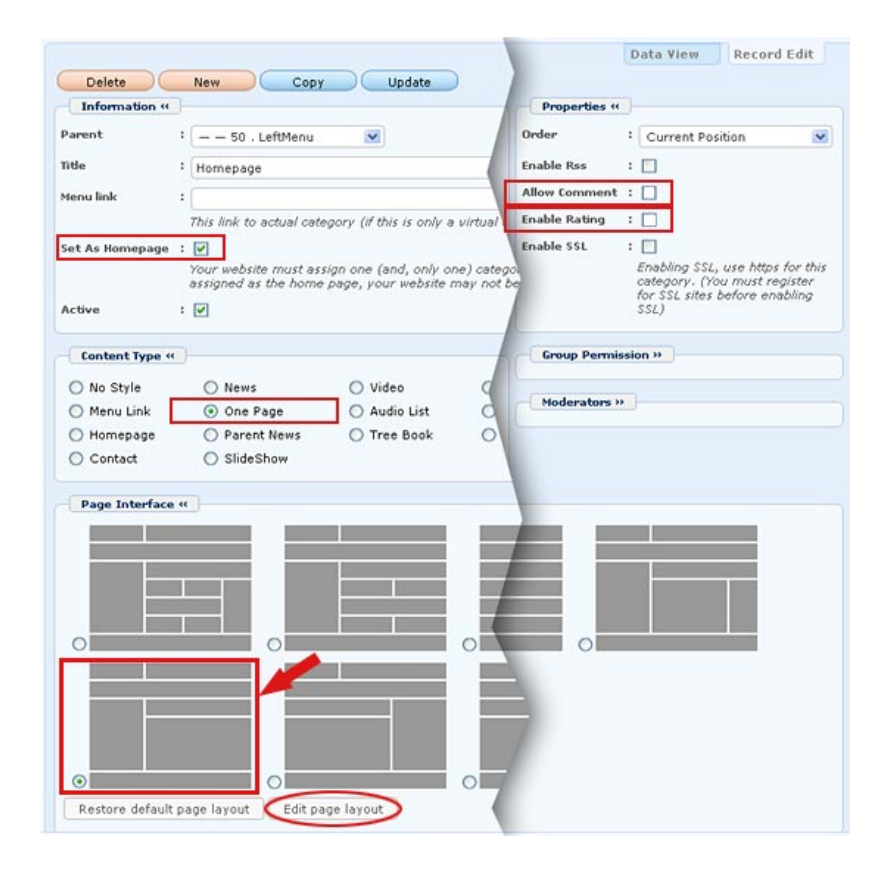

 Tắt những icon PDF, Print, Email và những thông tin thường hiện ra trong trang detail của tin/bài. Muốn tắt, bạn hãy vào phần Page Interface của category, bấm vào "Edit page layout".

| ALL                  |                    |                     |     |
|----------------------|--------------------|---------------------|-----|
| Menu Bar             |                    |                     |     |
| Adv_MBTop            |                    |                     |     |
| UC_Top_Menu          |                    |                     |     |
| UC_Language_Box      |                    |                     |     |
| UC_Banner_Login      |                    |                     |     |
| UC_Unikey            |                    |                     |     |
| Adv_MBBottom         |                    |                     |     |
| Add                  |                    |                     |     |
| Left Column          | Navigator Bar      |                     |     |
| Adv_LCTop            | UC_Search_VNVN     |                     |     |
| Left_Menu            | Navigator          |                     |     |
| UC_Poll              | Add                |                     |     |
| Adv_LCMiddle         | Top Center Left    | Top Center Right    | Rig |
| UC_Email_Register    | Adv_TCL            | Adv_TCR             |     |
| UC_WebsiteStatistics | ANA                | CALL .              |     |
| Adv_LCBottom         | Center             | 1 Constanting       |     |
| Add                  | Adv CTon           |                     |     |
|                      | VIC OpeRage        |                     |     |
|                      | CEIRO              |                     |     |
|                      | Adv_CBottom        |                     |     |
|                      | MIX                |                     | _   |
|                      | Bottom Center Left | Bottom Center Right |     |
|                      | Adv_BCL            | Adv_BCR             |     |
|                      | CANAD              | CALL                |     |

Màn hình hiện ra các thành phần của trang. Bấm vào mục "UC\_OnePage", phần này sẽ thành mấu cam và nút "Edit" xuất hiện. Bấm nút "Edit". Một màn hình nhỏ hiện ra.

| Source uname       | oc_onerage |                        |     |
|--------------------|------------|------------------------|-----|
| Display position : | Center     | ×                      |     |
| Detail Page Displa | ay         |                        |     |
| Show posting date  |            | Show posting time      |     |
| Show author        | : 🗆        | Show keywords          |     |
| Show title         | : 🗆        | Show view count        | : 🗆 |
| Show print icon    | : 🗆        | Show print to PDF      |     |
| Show email icon    |            | Show text zoom buttons |     |
|                    |            |                        |     |
| Close (            | ОК         |                        |     |

Trong bảng "Detail Page Display", tắt tất cả các box trong bảng này (kể cả Tiêu đề). Bấm nút "**OK**" của màn hình này.

Sau đó bấm nút "Save" ở màn hình kế tiếp.

| Adv_LCBottom | Course             |
|--------------|--------------------|
|              | Center             |
| Add          | Adv_CTop           |
|              | UC_OnePage         |
|              | Edit               |
|              | Adv_CBottom        |
|              | Add                |
|              | Bottom Center Left |
|              | Adv_BCL            |
|              | Add                |

Cuối cùng, bấm nút "Update" của phiếu dữ liệu.

| Delete          | New Copy Update                                                                                               |
|-----------------|----------------------------------------------------------------------------------------------------|
| Information «   |                                                                                                    |
| Parent          | : 🗕 — 50 . LeftMenu 🛛 💌                                                                                       |
| Title           | : Homepage                                                                                                    |
| Menu link       | :                                                                                                    |
|                 | This link to actual category (if this is only a virtual category                                              |
| Set As Homepage | : 🗹                                                                                                    |
|                 | Your website must assign one (and, only one) category<br>assigned as the home page, your website may not be a |
| Active          | : 🗸                                                                                                    |

Bạn đã chỉnh sửa xong danh mục.

#### 2. Tạo một tin/bài cho trang Home.

- Vào Control Panel. Vào mục "Content Manager" trên Top Menu, chọn "Articles" trong bảng.
- Bấm vào nút "Record Edit" ở góc trên, bên phải. Điền tiêu đề (tiêu đề này sẽ không hiện ra vì bạn đã tắt chức năng này trong danh mục Homepage).
- Trong phần Category, bấm chọn ô "Homepage". •

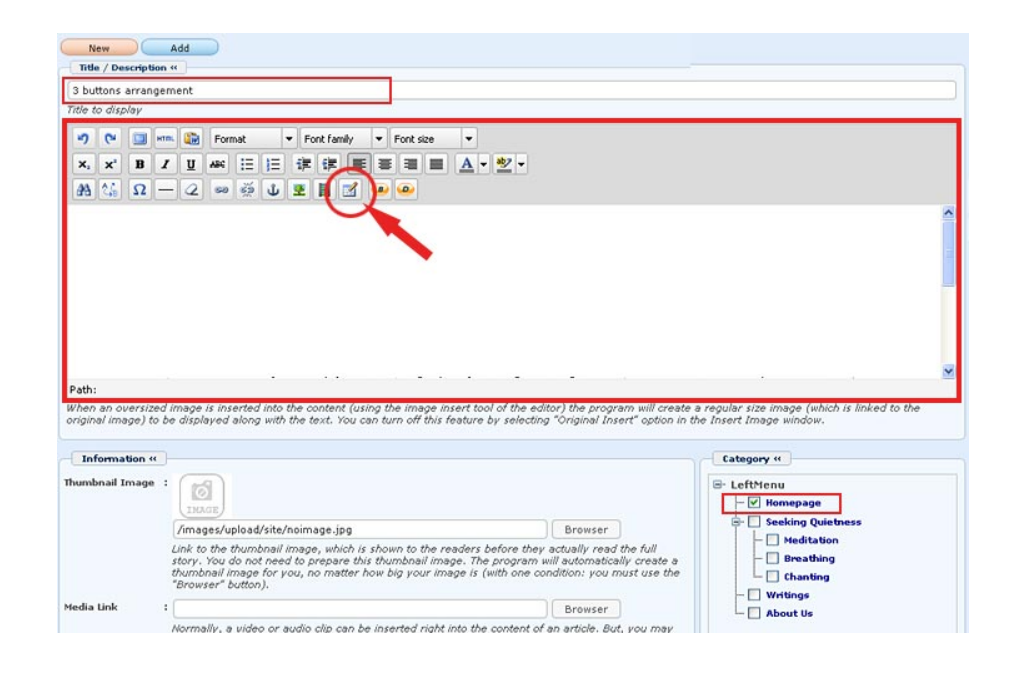

- Bây giờ, trong ô Description, bạn sẽ tạo 1 bảng có 3 cột và 2 dòng.
  - Bấm vào biểu tượng tạo bảng ("Insert a new table").

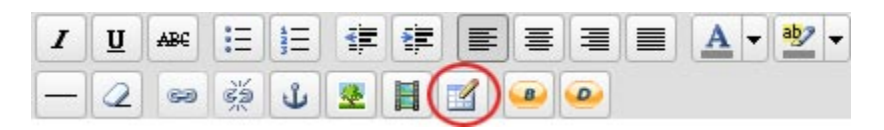

- Màn hình nhỏ hiện ra. Bạn sẽ điền các trị số như sau:
  - Cols: 3
  - Rows: 2
  - Cellspacing: 12
  - Alignment: "Center"
  - Width: 760

| Colloadding   | 0        | Collepscipa | 12 |
|---------------|----------|-------------|----|
| Alignment     | Center ⊻ | Border      | 0  |
| Width         | 760      | <br>Height  |    |
| Class         | Not set  | ~           |    |
| Table caption |          |             |    |

 Bấm nút "Insert" (hoặc nút "Update", nếu đang chỉnh sửa lại bảng này). Trong ô Description sẽ hiện ra những đường nét của bảng mới thêm vào. Bạn có 3 ô bên trên dành cho 3 banner và 3 ô bên dưới cho text.

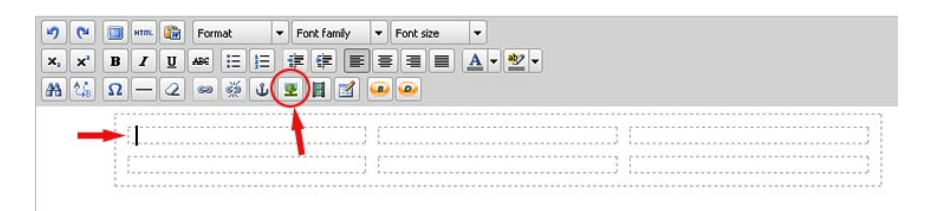

LƯU Ý: Bạn sẽ chèn hình banner vào các ô bên dòng trên. Hình phải có bề ngang bằng đường vẽ ô này. Nếu hình có bề ngang lớn hơn, bảng sẽ vượt ra khỏi phạm vi trang web. Trong thí dụ này bạn hãy dùng hình banner cỡ 235 pixels x 60 pixels.

- Bấm chuột vào trong ô trên, bên trái. Bấm biểu tượng chèn hình.
- Màn hình "Insert/Edit Image" hiện ra. Bấm biểu tượng cuối ô Image URL. Bạn sẽ thấy các file trong web server.
- Bấm đôi vào folder "Article" để upload hình vào đây vì những hình này liên quan tới tin bài. Chờ đến khi bạn thấy danh sách các file trong folder này hiện ra.
- Bấm nút "Upload" ở góc trên, bên phải màn hình. Bạn sẽ thấy các file trong computer của bạn.

- Tìm hình banner và bấm vào tên file hình mà sẽ đưa vào vị trí này.
- Bấm nút "OK"
- Màn hình "Insert/Edit Image" hiện trở lại. Đường dẫn file hình đã được điền vào ô "Image URL".

| insert/edit image |                                |
|-------------------|--------------------------------|
| Image Url         |                                |
| Image URL         | /images/upload/Article/1_med 🔢 |
| Orginal Insert    |                                |
| Image description |                                |
| Alignment         | Left 💌                         |
| Border            | 0                              |
| Vertical space    | 0                              |
| Norizontal space  | 0                              |
| $\sim$            |                                |

- o Bấm check vào ô cùng dòng với "Original Insert".
- Điền "0" vào ô Vertical Space.
- o Điền "0" vào ô Horizontal Space.
- Bấm nút "Insert". Ô Description bây giờ đã có hình banner trong ô đầu tiên. Đừng bận tâm nếu thấy bảng của chúng ta bây giờ có vẻ không cân đối. Sau khi chèn xong 3 hình, bảng sẽ cân đối trở lại.

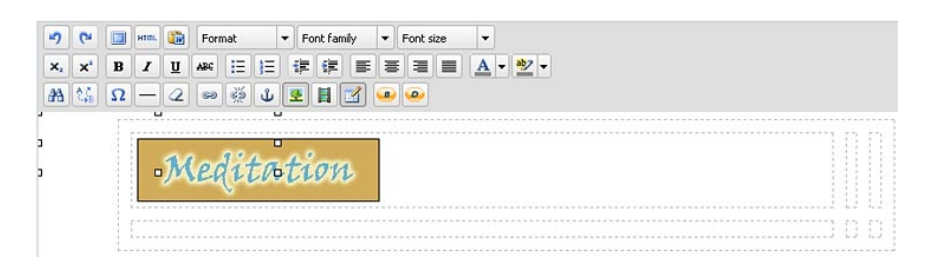

- Bây giờ, bạn chèn hình vào ô thứ hai ở dòng trên. Bạn sẽ lập lại những gì bạn vừa làm.
- Tiếp tục chèn hình vào vào ô thứ ba, dòng trên. Bạn cũng lập lại những gì bạn vừa làm.

Sau khi chèn 3 hình, ô "Description" sẽ tương tự như sau.

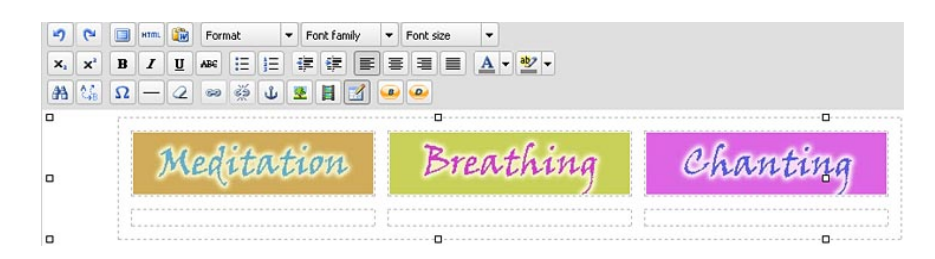

Bạn hãy tiếp tục chèn 3 đoạn văn vào 3 ô bên dưới. Sau khi chèn các đoạn văn, ô Description trông như sau.

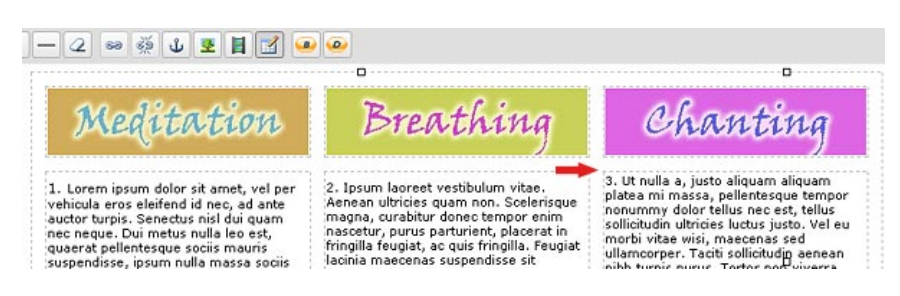

Chúng ta thấy dòng đầu của đoạn văn thứ 3 không ngang hàng với dòng đầu của 2 đoạn văn còn lại. Lý do là vì 3 đoạn văn không dài bằng nhau. Muốn cho đẹp, bạn nên cho các dòng đầu ngang bằng nhau.

Cách điều chỉnh cho các dòng đầu ngang bằng nhau:

- Bấm chuột (trái) vào bất cứ nơi nào trong ô chữ này.
- Sau đó, bấm nút phải của con chuột. Khi nào bạn thấy hiện ra bảng nhỏ giống như trong hình thì có thể buông ngón tay ra.

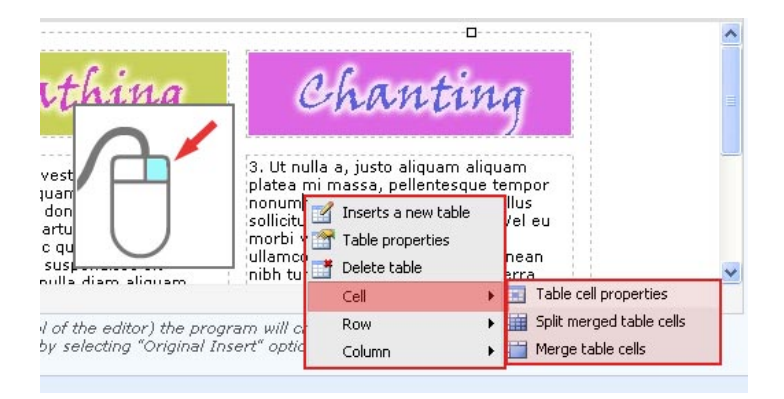

- Đưa chuột đến dòng "Cell", bạn sẽ thấy hiện ra một bảng bên cạnh.
- Đưa chuột đến dòng "Table cell properties" rồi bấm chuột (trái). Bạn sẽ thấy hiện ra một bảng.

| Alignment             | Left 🕑 Cell type        | Data 💟    |
|-----------------------|-------------------------|-----------|
| Vertical<br>alignment | Not set 💌 Scope         | Not set 💌 |
| Width<br>Class        | Top<br>Center<br>Bottom |           |
|                       |                         |           |
|                       |                         |           |

- Bấm vào ô cùng dòng với "Vertical alignment" rồi chọn "Top" trong bảng rải xuống. Bạn chọn như vậy để các dòng chữ sẽ được canh bằng đầu.
- Kế tiếp, muốn tất cả các ô cùng hàng được canh bằng đầu, bấm vào ô gần cuối bảng về phía góc trái đang có chữ "Update current cell" rồi bấm vào dòng "Update all cells in a row".
- Cuối cùng, bấm nút "Update" để hoàn tất công việc này.

| algnment              | Left 💌  | type   | Data | *     |
|-----------------------|---------|--------|------|-------|
| /ertical<br>alignment | Тор     | Scope  | Not  | set 💙 |
| Width                 |         | Height |      |       |
| Class                 | Not set | ~      |      |       |
| Class                 | Not set | ×      |      |       |

 Bây giờ, bạn sẽ cần cho chữ đậm lên, nghĩa là **bold**, và cho các con số ở đầu đoạn văn lớn hơn.

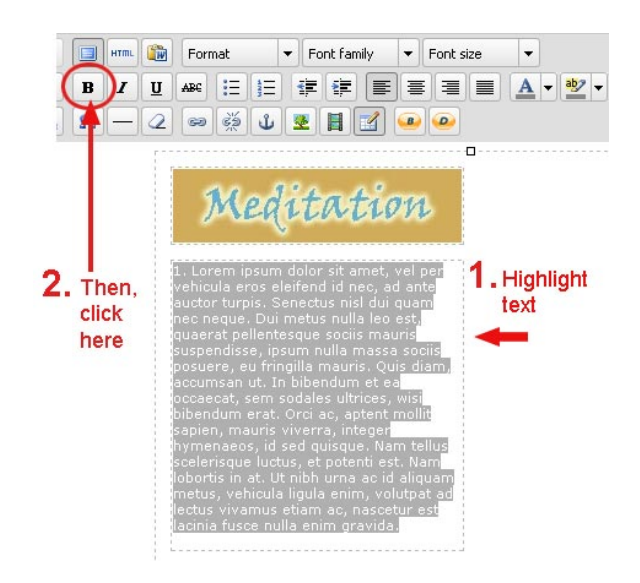

Highlight đoạn văn, rồi bấm nút "B" trong bảng dụng cụ.

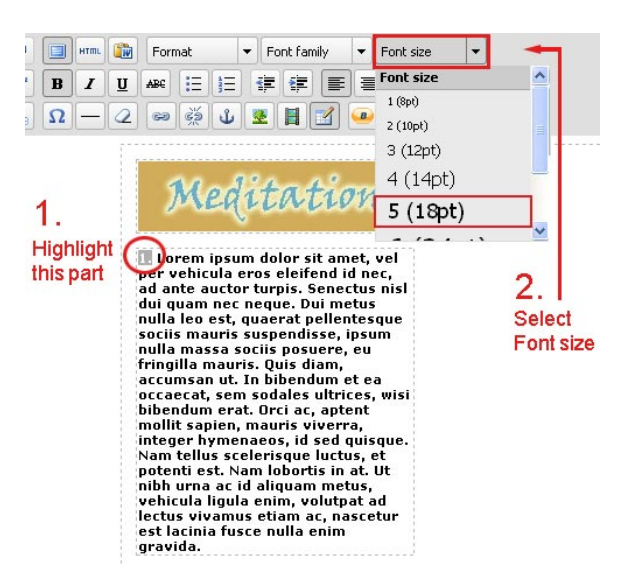

Highlight con số rồi bấm nút "Font size" và chọn "18pt".

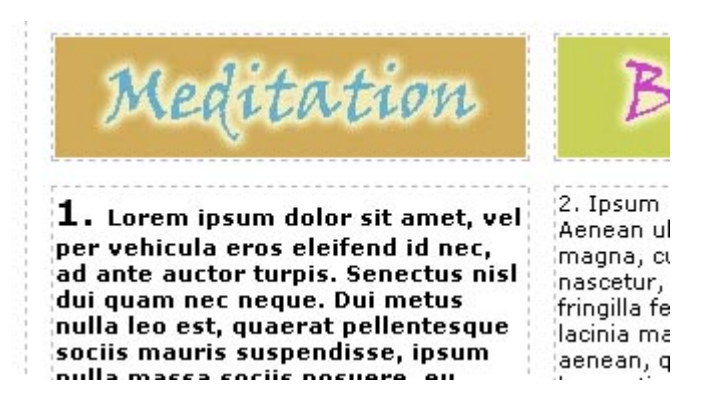

• Tiếp tục làm những bước vừa rồi cho các đoạn văn còn lại.

- Cuối cùng, bấm nút "Add" (hoặc nút "Update").
- Vào website, bấm nút "Homepage" trong Left Menu để xem trang Home đã hiện ra như kiểu trình bày này chưa.

Bạn vừa thực hành trình bày trang Home với những cách layout khác nhau.